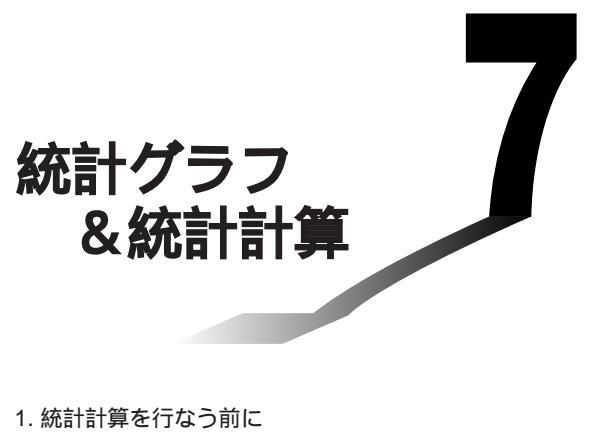

- 2. 統計計算の実例
- 3.1変数統計グラフの描画と計算
- 4.2変数統計グラフの描画と計算
- 5. マニュアル実行グラフ
- 6. 統計計算の実行

7

データの入力とリスト、平均値や最大値などの統計、データの傾向を調 べる回帰を実行することができます。

#### ご注意

本章にはいろいろなグラフ画面の例がでてきます。 個々のグラフの特長が出るよう、それぞれ別のデータ数値を入 れて描いたものです。 実際に操作してグラフを描いてみると、その時点で本機に入っ ている数値データ(リスト機能を使って、ご自分で入れた数値) がグラフ化されるため、本書と全く同じ画面にはならないこと があります。

# 1. 統計計算を行なう前に

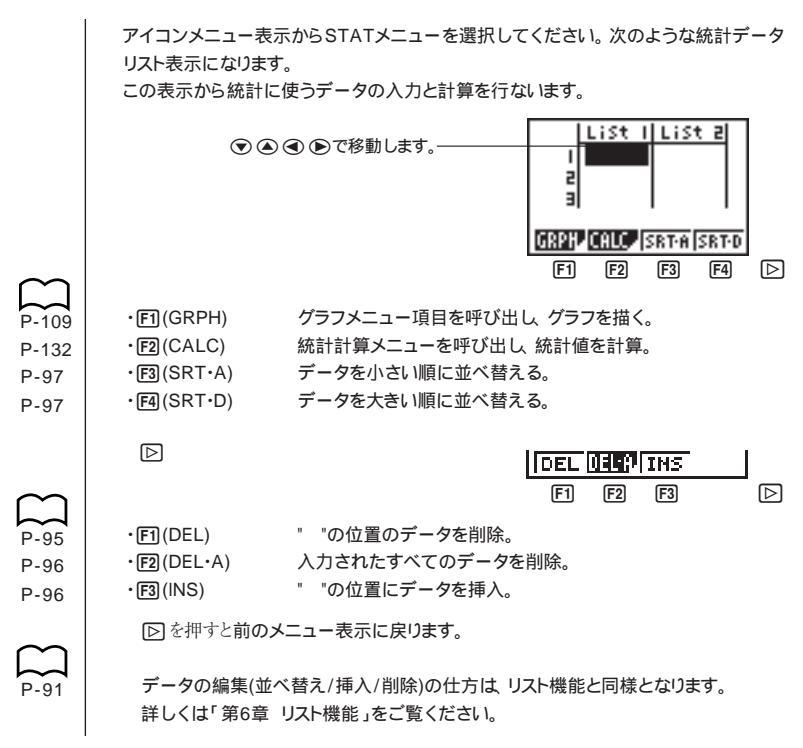

# 2. 統計計算の実例

最初にデータを入力し、その後データをプロットして全体の傾向を調べ、適切な回帰 を行なってデータを検討します。

(例) ガ

) 次の2種類のデータ

0.5、1.2、2.4、4.0、5.2 - 2.1、0.3、1.5、2.0、2.4 を入力して、統計計算を行なう。

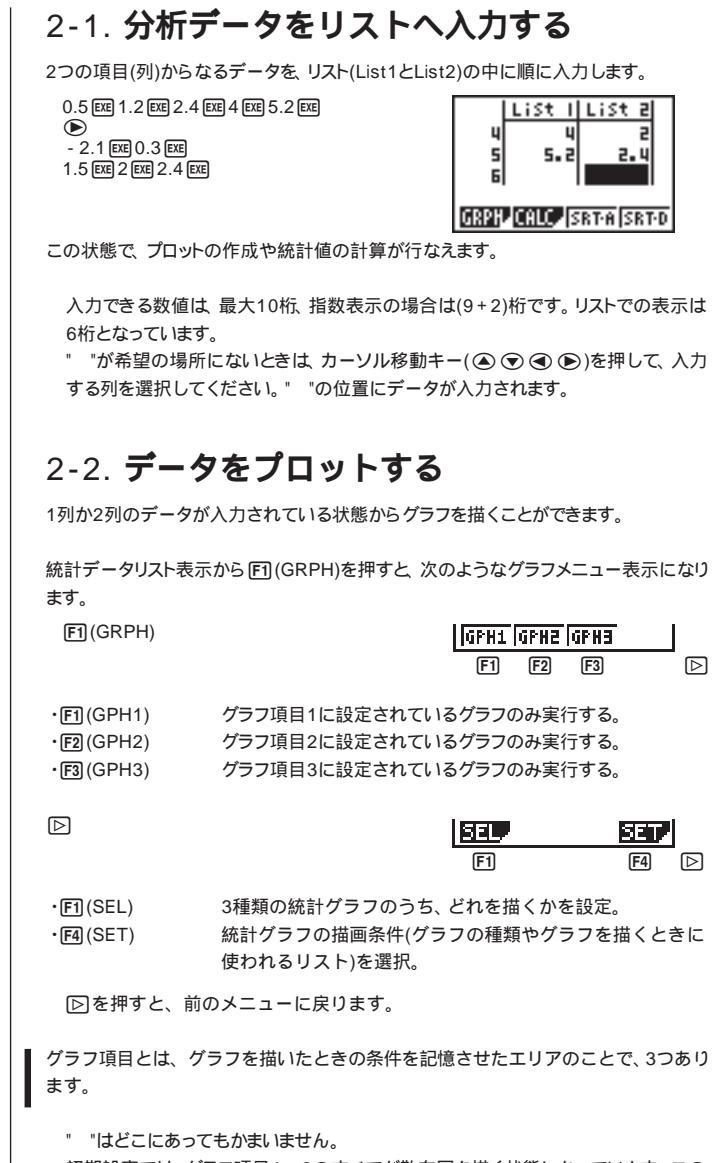

初期設定では、グラフ項目1~3のすべてが散布図を描く状態になっています。この 設定条件は変更することができます。

P-111

### 2-3. 散布図を描く

2種類のデータ(たとえば身長と靴のサイズ)があるとき、これらがどのような関係を持っているのか、数値を並べて見ただけでは簡単にわかりそうにありません。そこで、1 つの変数(データ)を横軸に、もう1つの変数を縦軸にとって図を描けば、これらの変数 の関係を視覚的に判断することができます。

では、グラフメニュー表示から (町)(GPH1)を押してみましょう。 入力したデータをもと に、次のような散布図が描かれます。

F1(GPH1)

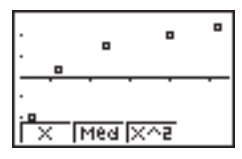

初期設定では、List1の値を:軸(横軸)、List2の値を,軸(縦軸)にとり、1つのデータ を1つの点として描きます。

Qumを押すと 統計データリスト表示に戻ります。

## 2-4. グラフ描画設定条件を変更する

初期設定とは異なる列を使って散布図を描きたいときや、データが非常に多いために点 が重なり合って散布図が見にくいときは、設定条件を変更することができます。

### 1. グラフ項目のグラフを描く/描かないを選択する (SELECT)

グラフの各項目においてグラフを描く/描かないを選択することができます。よく使う3 種類のグラフを各項目に割り当てておくと、次から簡単な操作でそれらのグラフを描 くことができます。また、現在選択されているグラフを描き、そこからさまざまな回帰を 使って、データに最もよく当てはまる関係を検討することができます。

選択の仕方は、以下のとおりです。

(1) グラフメニュー表示から [D] [F] (SEL)と押します。次のような各項目のグラフ描画 選択表示になります。

F1(GRPH)(グラフメニュー表示)
 D F1(SEL)

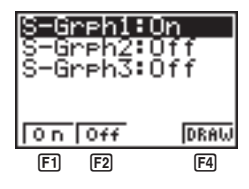

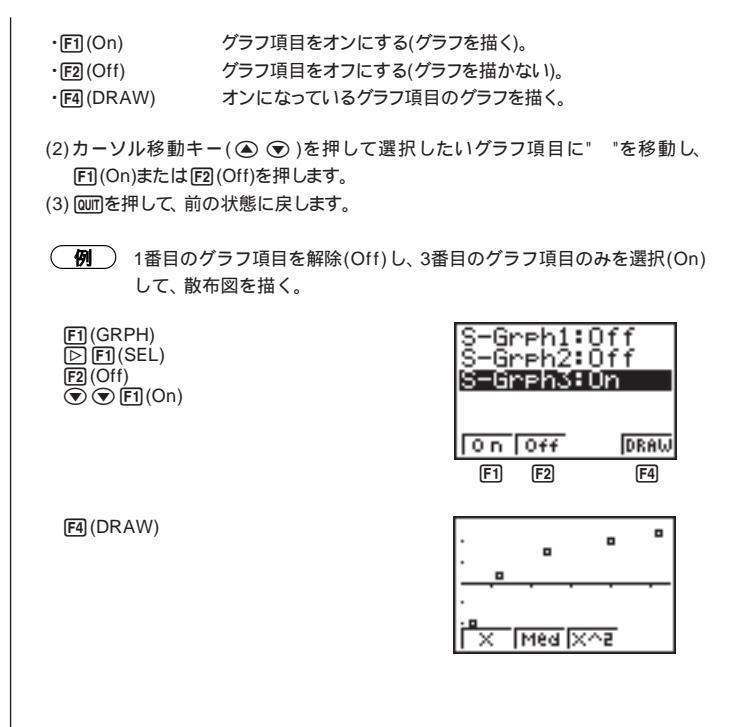

### 2. グラフの種類(グラフタイプ)を設定する(SET)

描くことができるグラフの種類が3つあります。初期設定では、どのグラフも散布図に なっています。この種類を変更することができます。

また、グラフには、1つの列のデータを変数として使うもの(1変数)と、2つの列のデー タを変数として使うもの(2変数)があります。初期設定では、1変数のデータはList1の 列、2変数のデータはList1とList2の列を使います。どの列を使うかは変更することが できます。

さらに、データの行数が非常に多い場合、散布図の点が重なり合って見にくくなること があります。初期設定では、1度数(1個のデータ)につき1個の点を描きますが、この比 率を変更して、たとえば5度数につき1個の点を描くことにより、散布図を見やすくす ることができます。 グラフの種類(グラフタイプ)の設定は、グラフメニュー表示から [P] F4 (SET)と押し ます。次のような統計グラフ描画設定表示になります。この表示から設定を行ない ます。 F1(GRPH)(グラフメニュー表示) F4 (SET) са ist1 :1 ist2 ea GPH1 GPH2 GPH3 表示例 (設定状態によって表示は異なります。) 統計グラフ(StatGraph)エリアを選択する 選択されているグラフ項目を変更することができます。 Gnae уре Scat List1 ist ist :List2 <sup>:</sup>req : 1 GPH1 GPH2 GPH3 F1 F2 F3 • [F1] (GPH1) グラフ項目1を選択する。 • F2 (GPH2) グラフ項目2を選択する。 • F3 (GPH3) グラフ項目3を選択する。 グラフの種類(G-Type)を選択する 設定されているグラフの種類を変更することができます。 G-Type :Scat Scat XY Pie Stck F1 F2 F3 F4 ・F1(Scat) · · · · · · 故布図を選択する。 ·[F2](xy) ······ xy線図を選択する。 ·F3(Pie) ······ 円グラフを選択する。 ・F4 (Stck) ・・・・・ 帯グラフを選択する。 HiSt Box N·DiS F1 F2 F3 • F1 (Hist) ヒストグラムを選択する。 ·F2(Box) ボックス図を選択する。 • [F3] (N • Dis) 正規分布曲線を選択する。  $\triangleright$ X Med XAS F1 F2 (F3)

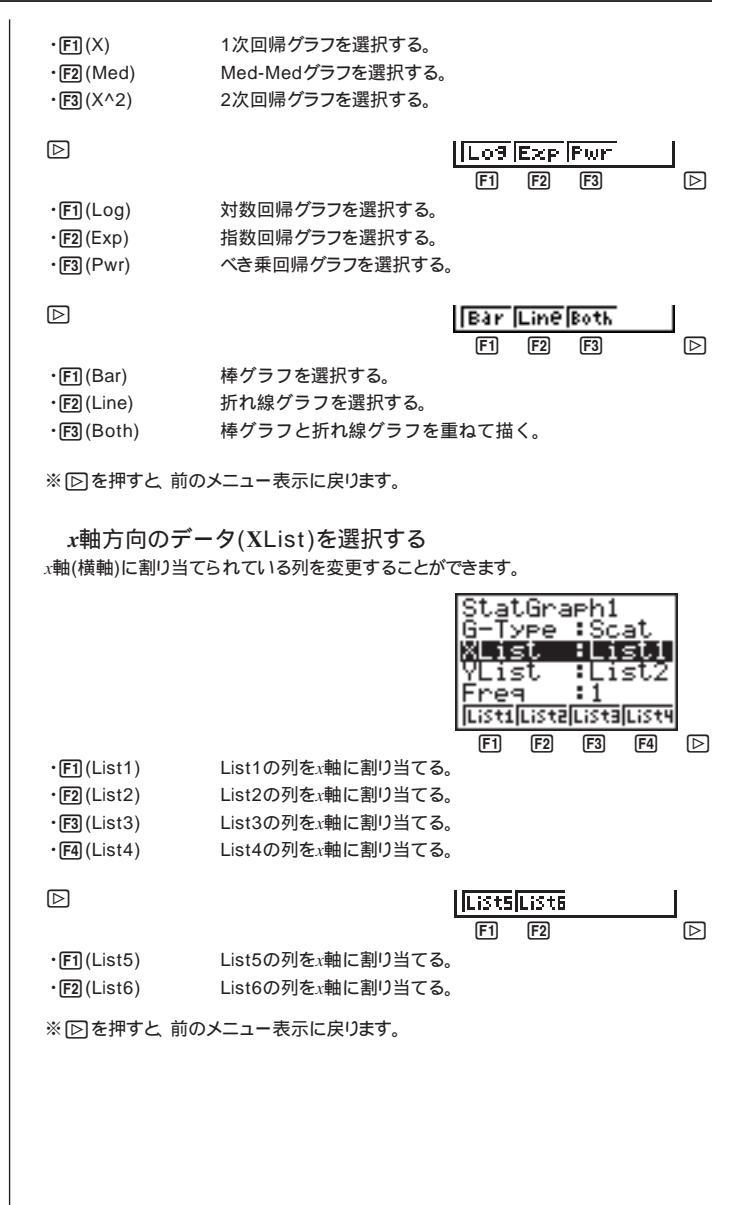

y軸方向のデータ(YList)を選択する y軸(縦軸)に割り当てられている列を変更することができます。

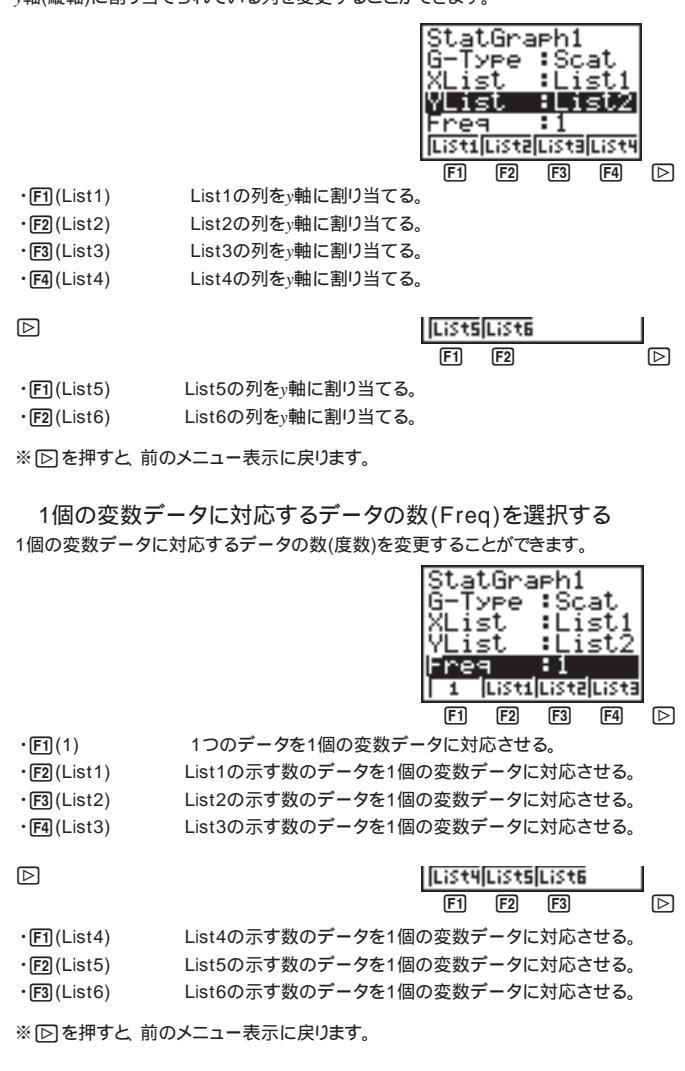

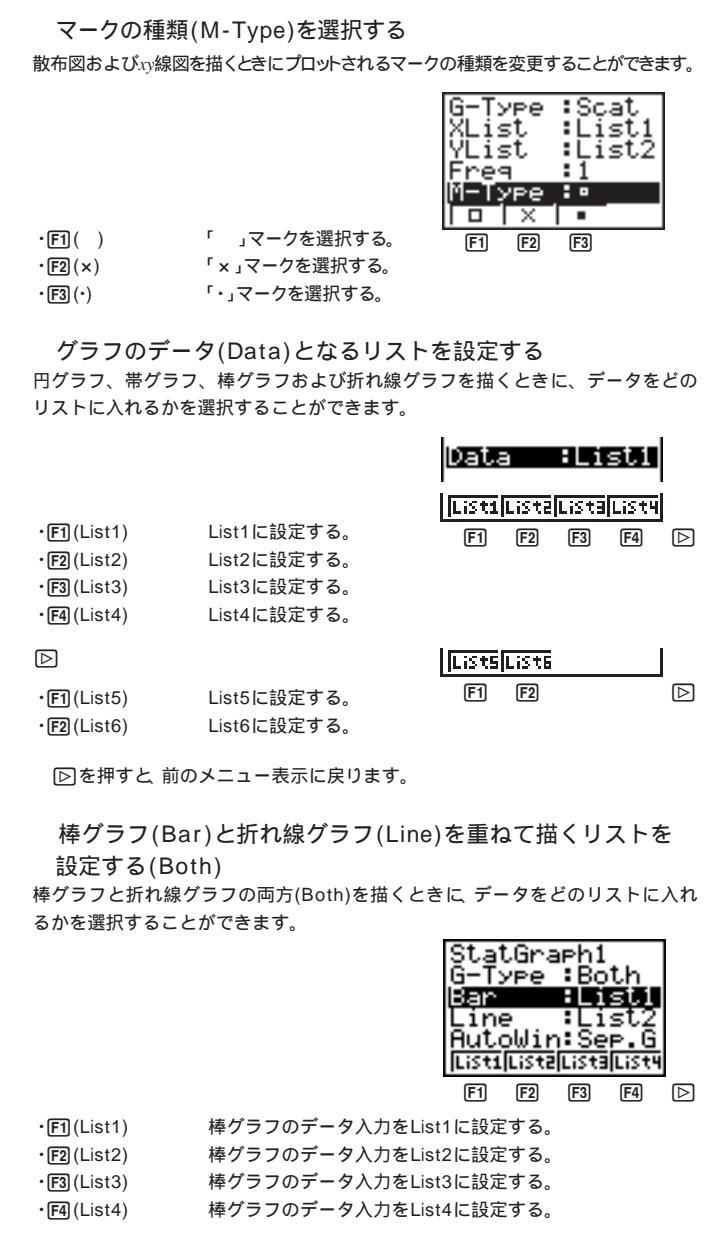

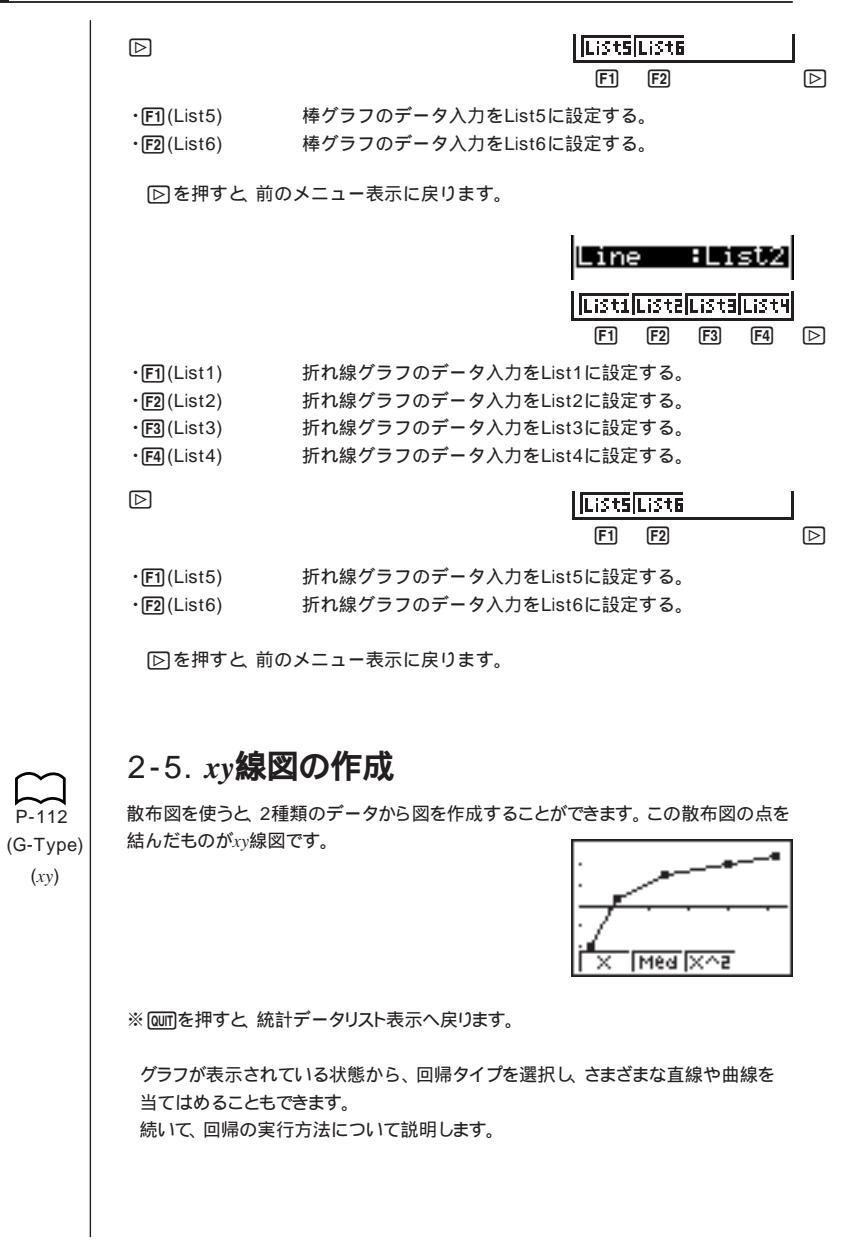

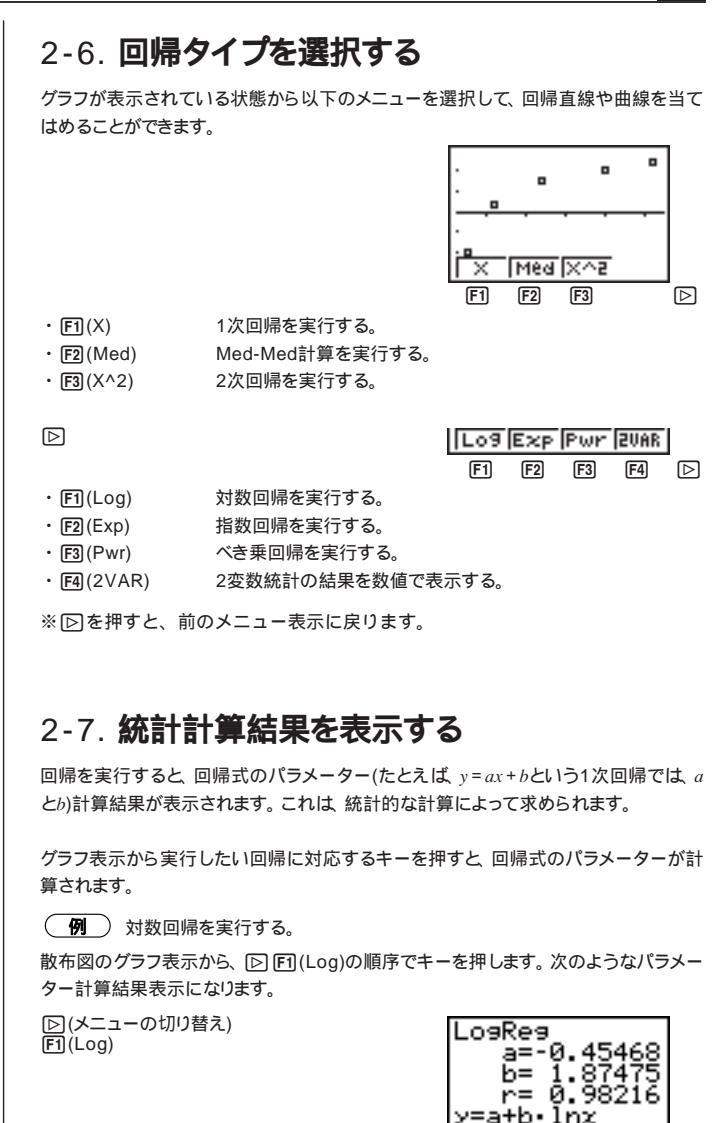

COPY DRAW

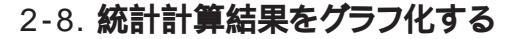

パラメーター計算結果のメニュー表示から、表示されている回帰式のグラフを描く ことができます。

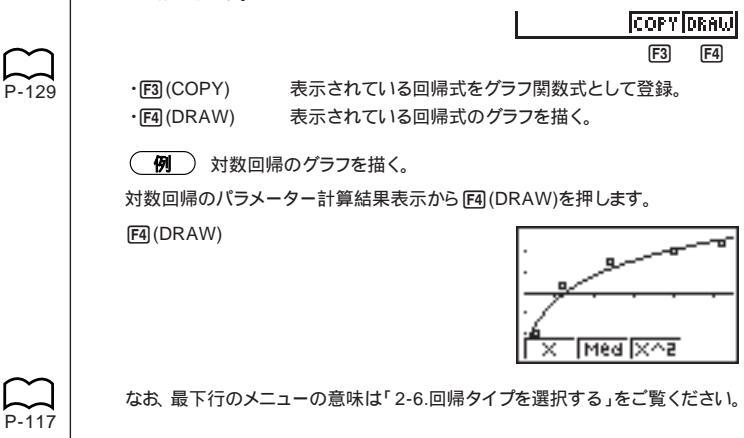

# 3.1 変数統計グラフの描画と計算

データの中には、1つのデータ(変数)だけが意味を持つものがあります。たとえば、 単純にクラスの平均身長を求める場合、使う変数は1つ(身長)だけです。このよう な統計を「1変数統計」と呼びます。

1変数統計には、分布を調べたり、合計を求めたりすることも含まれます。また、1変 数統計をグラフ化するために、以下の3つのグラフが用意されています。

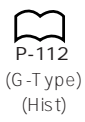

## 3-1. **ヒストグラム**

統計データリスト表示からグラフメニュー表示を呼び出し、 [>] [4] (SET)を押 してヒストグラムを描くように設定し直した後にグラフを描くと、ヒストグラ ムを描きます。

リストへデータをあらかじめ入力しておき、各設定を行なってから、グラフを 実行します。

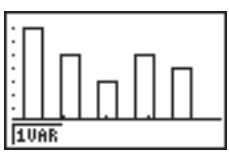

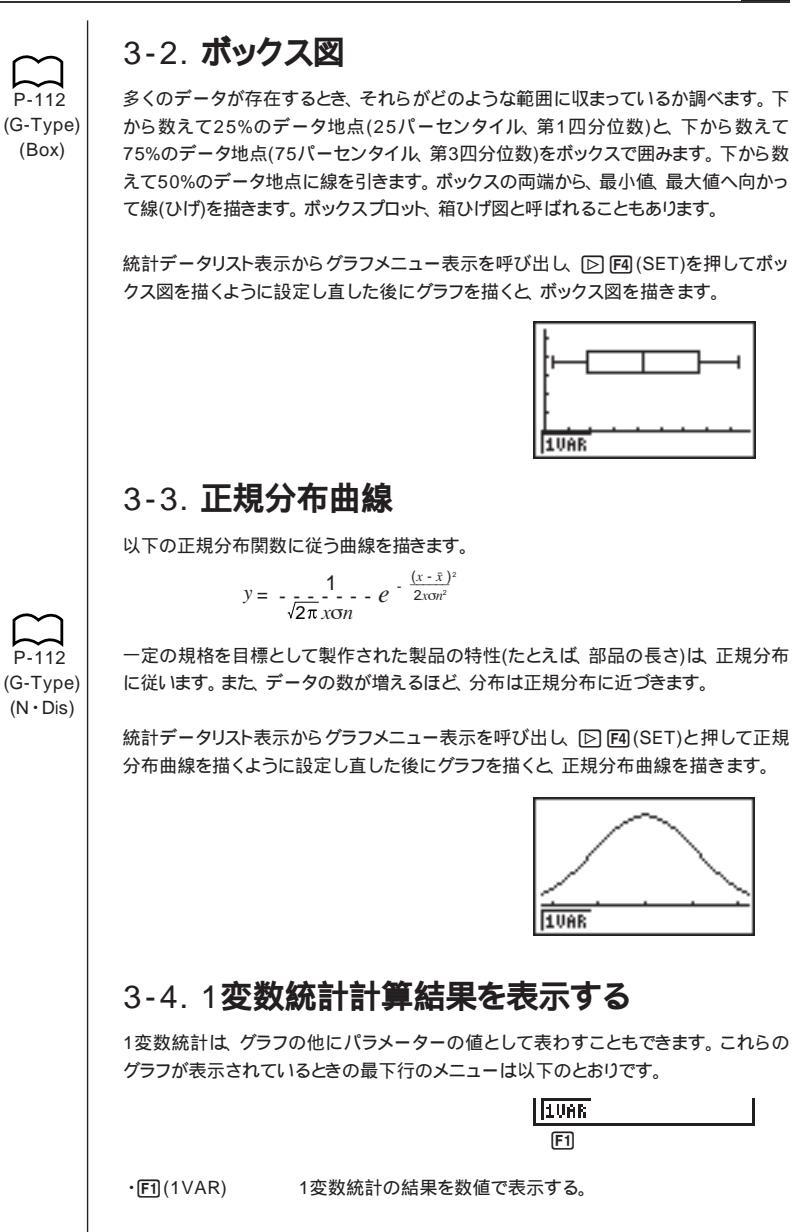

「1(1VAR)を押すと次のような画面が表示されます。

F1(1VAR)

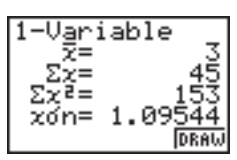

●を押すと 画面外の計算結果を順にスクロールして表示していきます。

この画面で表示される統計値の意味は、以下のとおりです。

*x* 平均值

- **Σ**x データの総和(合計値)
- Σx<sup>2</sup> データの自乗和(データを2乗して合計した値)
- xon データの母集団標準偏差
- xon-1 データの標本標準偏差
  - データの数

п

P-112 (G-Type)

(Pie)

- minX データの最小値
- Q1 データの第1四分位点(First Quartile)
- Med データの中央値
- Q3 データの第3四分位点(Third Quartile)
- maxX データの最大値
- Mod データの最頻値

F4(DRAW)を押すと元の1変数統計のグラフへ戻ります。

# 3-5. **円グラフ**

 統計データをリストに入力したあとに、「印(GRPH)「②「冏(SET)と押してグラフ 設定画面を表示させます。
 設定するグラフ(GPH1、GPH2、GPH3)を選択します。
 G-Typeを反転させて、円グラフ(Pie)に設定します。
 Dataを反転させて、グラフのデータとなるリストを設定します。
 Displayを反転させて、データの表示形式を設定します。
 ・「印(%) データの合計に対する割合で表示されます。
 ・「冏(Data) リストデータの値がそのまま表示されます。

QUITを押してグラフ設定を終え、グラフを描きます。

\_**例**\_\_)データ 18.0, 13.5, 4.5, 31.5, 22.5をList1に入力し、 円グラフを描く。

F1(GRPH) ▷ F4(SET) F1(GPH1) ▼ F3(Pie) ▼ F1(List1) ▼ F1(%) @//

[F1](GRPH)[F1](GPH1)

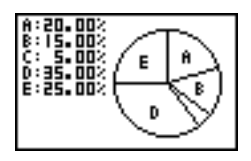

円グラフは、最大8個のデータに対して描くことができます。それ以上のデー タを含むリストはDim ERRORとなります。 負のデータが含まれているとMa ERRORとなります。 円グラフに対してView-Windowの設定はできません。 円グラフと他のグラフを重ねて描くことはできません。 グラフ描画後、 円グラフの各データがグラフ画面に表示されるアルファベット に対応するALPHAメモリに保存されます。 円グラフ表示中にGMFT (FTI (TRCE)を押すと、トレース状態になります。 いちばん上のデータが反転表示され、対応するグラフの周囲にポインタ(+)が 表示されます。●キーを押すと次のデータが、●キーを押すとひとつ前のデー タが選択されます。 円グラフ表示中にGMFT F4 (CHNG)を押すたびに、データの表示形式(%とデー タ)が切り替わります。 複数の円グラフを同時に描画することはできません。 円グラフ画面の%データは小数第3位を切り捨て表示しています。 円グラフに関する演算を行なう 円グラフ表示中に「SHIFT F3 (GSLV)を押すと、円グラフに関する演算が最下行にお いてできるようになります。 (例)前の例で、AとBの割合の和を求める。 円グラフを描いた後、演算を行なう。 SHIFT F3 (GSLV) 20.00% :15.00% ALPHA (A) (+) ALPHA (B) C: 5.00% D:35.00% E:25.00% EXE AとBの割合の和が35%であることがわかります。 3-6. 帯グラフ 統計データをリストに入力したあとに、 FTI(GRPH) IPI IFAI(SET)と押してグラフ 設定画面を表示させます。 設定するグラフ(GPH1, GPH2, GPH3)を選択します。 G-Typeを反転させて、帯グラフ(Stck)に設定します。

Dataを反転させて、グラフのデータとなるリストを設定します。

QUITを押してグラフ設定を終え、グラフを描きます。

P-112

(G-Type) (Stck)

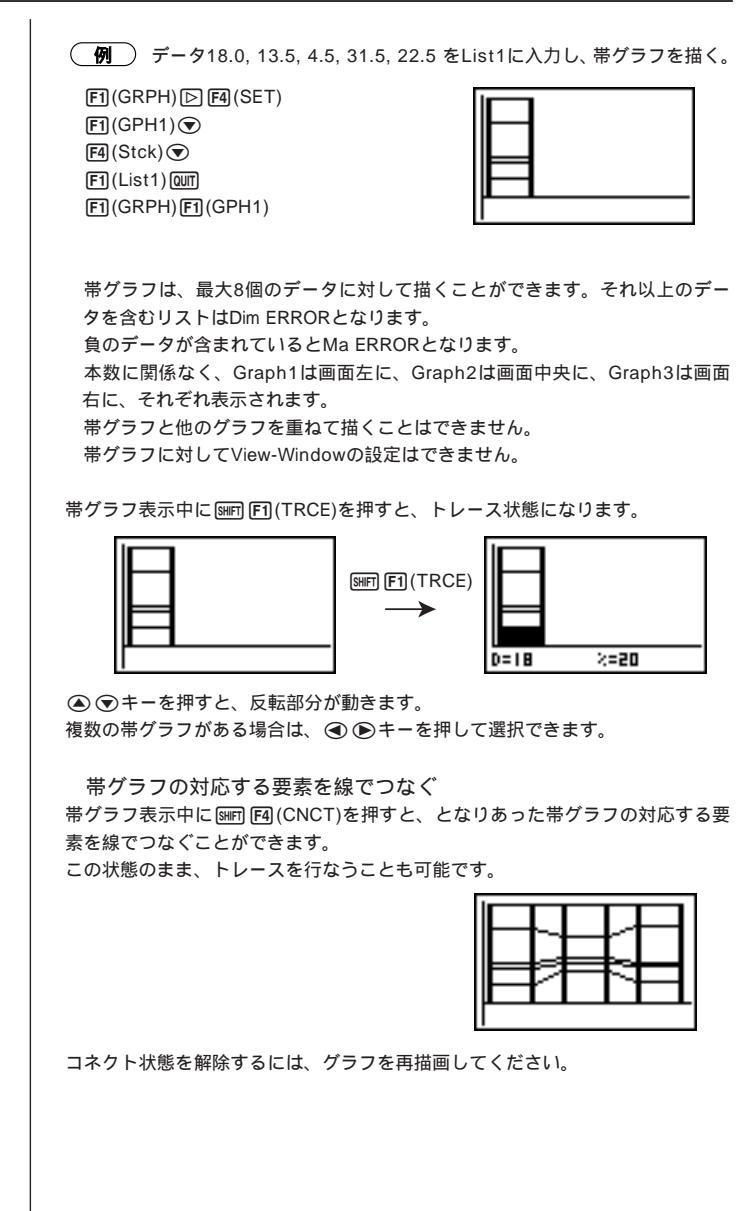

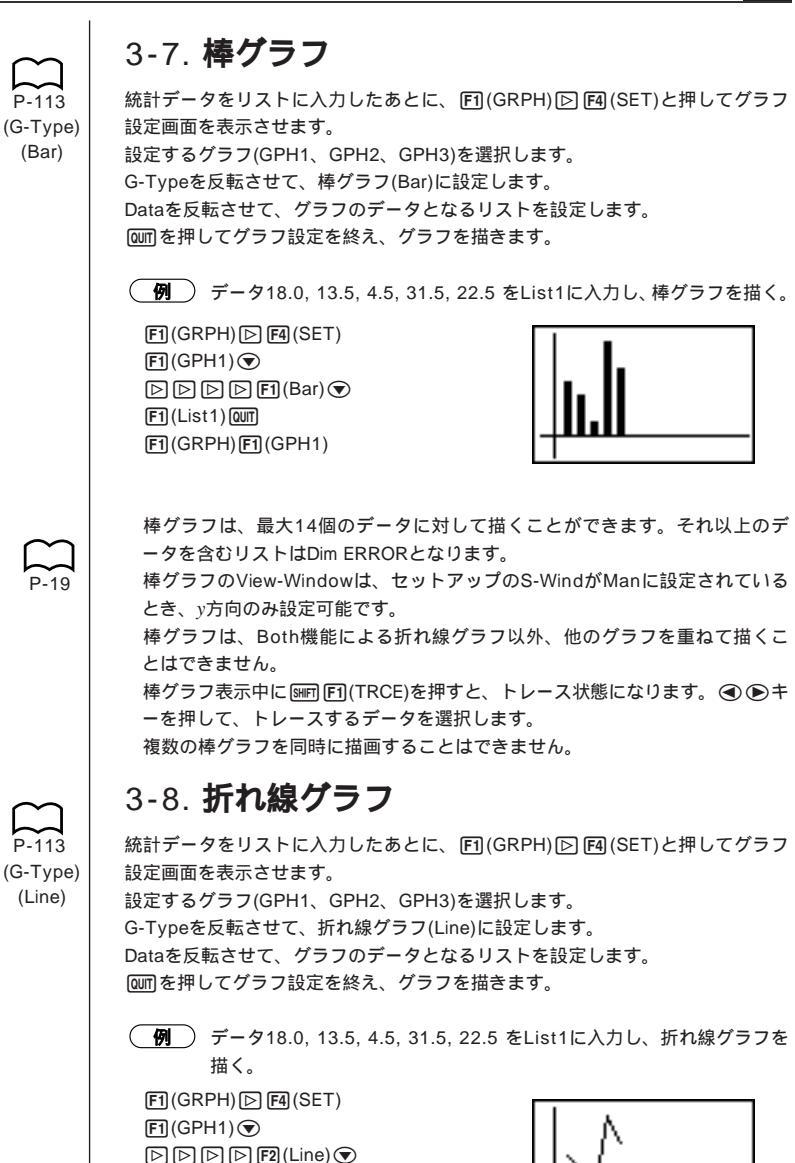

F1(List1)@m F1(GRPH)F1(GPH1)

123

### 7 統計グラフ&統計計算

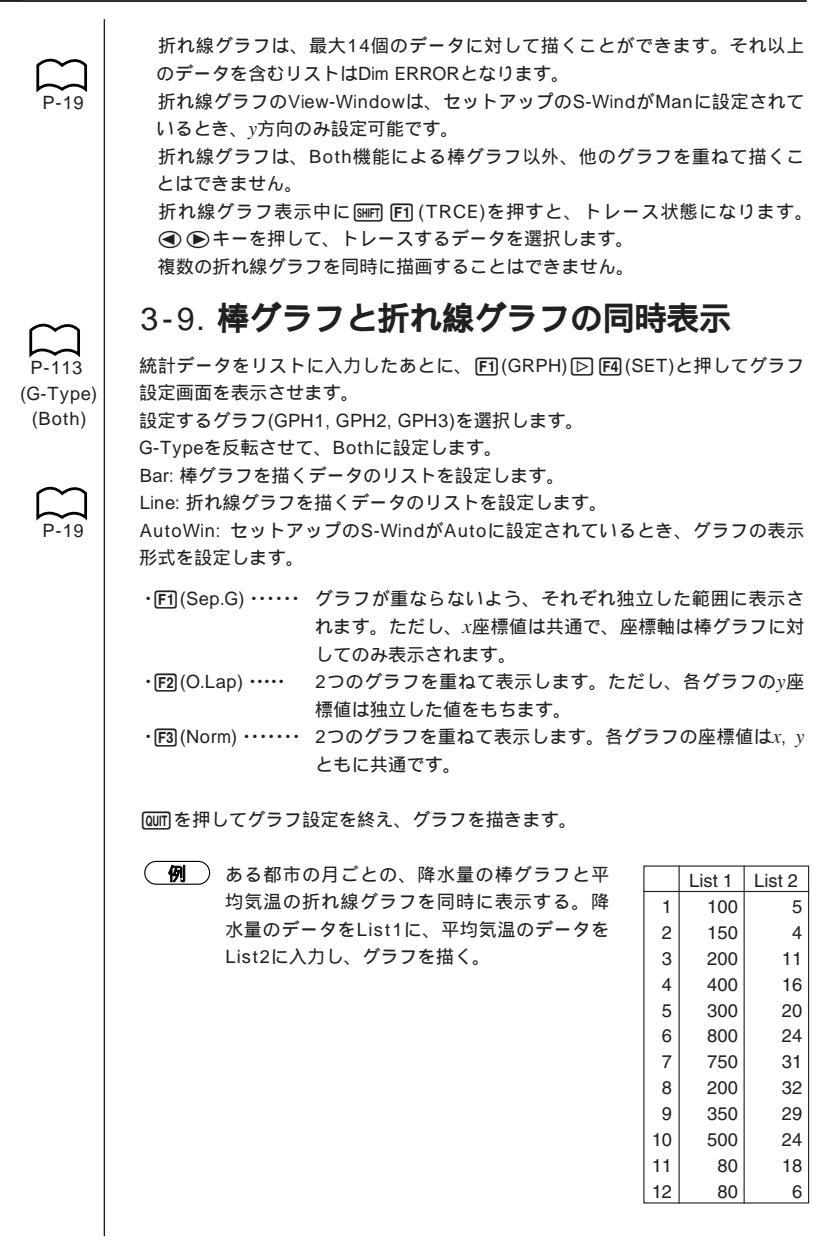

F(GRPH) ▷ F4(SET) F(GPH1) ● ▷ ▷ ▷ ▷ F3(Both) ● F(List1) ● F2(List2) ● F1(Sep.G) @ F1(GRPH) F1(GPH1)

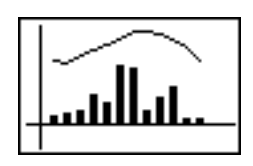

グラフ表示中にSMFT F1(TRCE)を押すと、トレース状態になります。 ④ ●キー を押して、トレースするデータを選択します。 複数のBothグラフを同時に描画することはできません。

# 4.2 変数統計グラフの描画と計算

すでに「散布図を描く」で散布図が表示されている状態から対数回帰を実行しました が、ここでは、同じ方法を使って6種類の回帰機能を調べてみましょう。

## 4-1.1次回帰グラフ

できるだけ多くの点の近くを通るように数値で処理して、直線の傾きとy軸切片(x=0のときのy座標の値)を数値で表わすのが1次回帰です。

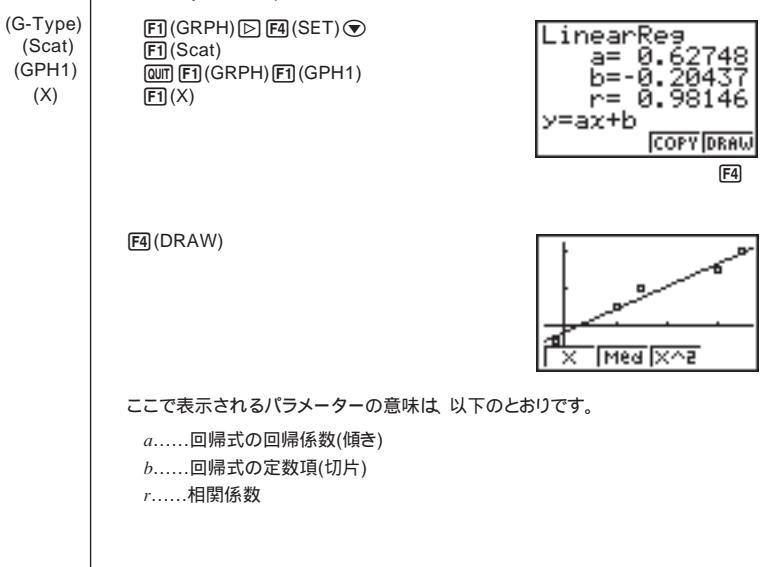

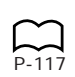

## 4-2. Med-Med グラフ

外れ値がいくつか存在することが考えられる場合、最小二乗法の代わりにMed-Med グラフを使うことができます。これは1次回帰ですが、外れ値の影響を受けにくくなっ ています。特に、季節調整を適用しにくい不規則な変動が存在する場合に、比較的信 頼性の高い1次回帰を行なうことができます。

F2 (Med)

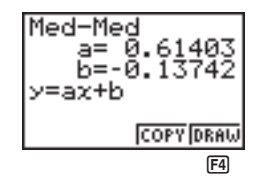

F4 (DRAW)

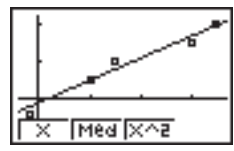

ここで表示されるパラメーターの意味は、以下のとおりです。

*a*.....Med-Medグラフの傾き

b.....Med-Medグラフの切片

# P-117

## 4-3.2次回帰グラフ

データを散布図に表示したとき、それらを結ぶ2次曲線を描きます。実際には点が散 らばっているので、できるだけ多くの点の近くを通る曲線を描きます。これを式の形で 表わしたのが、2次回帰です。

F3 (X^2)

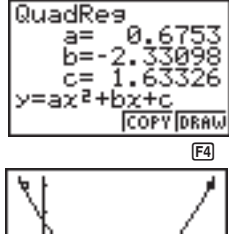

F4 (DRAW)

ここで表示されるパラメーターの意味は、以下のとおりです。

*a*.....回帰式の2次係数

*b*.....回帰式の1次係数

c.....回帰式の定数項(切片)

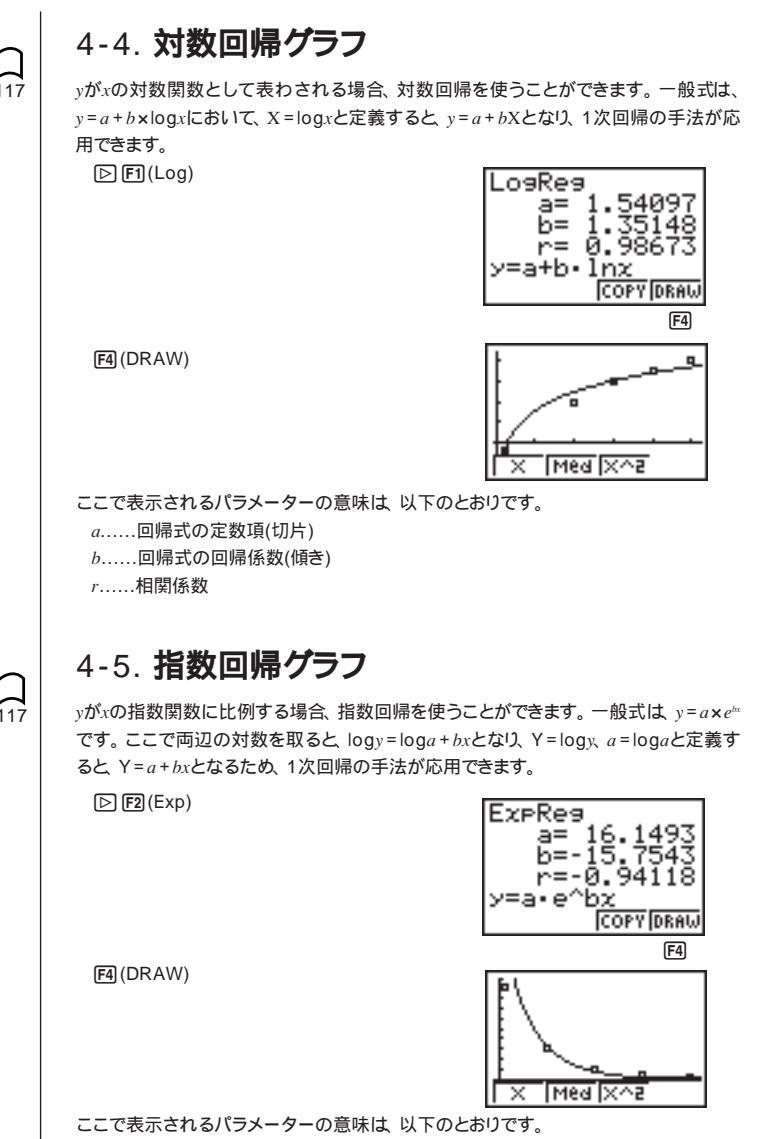

a.....回帰式の回帰係数

b.....回帰式の指数定数

r.....相関係数

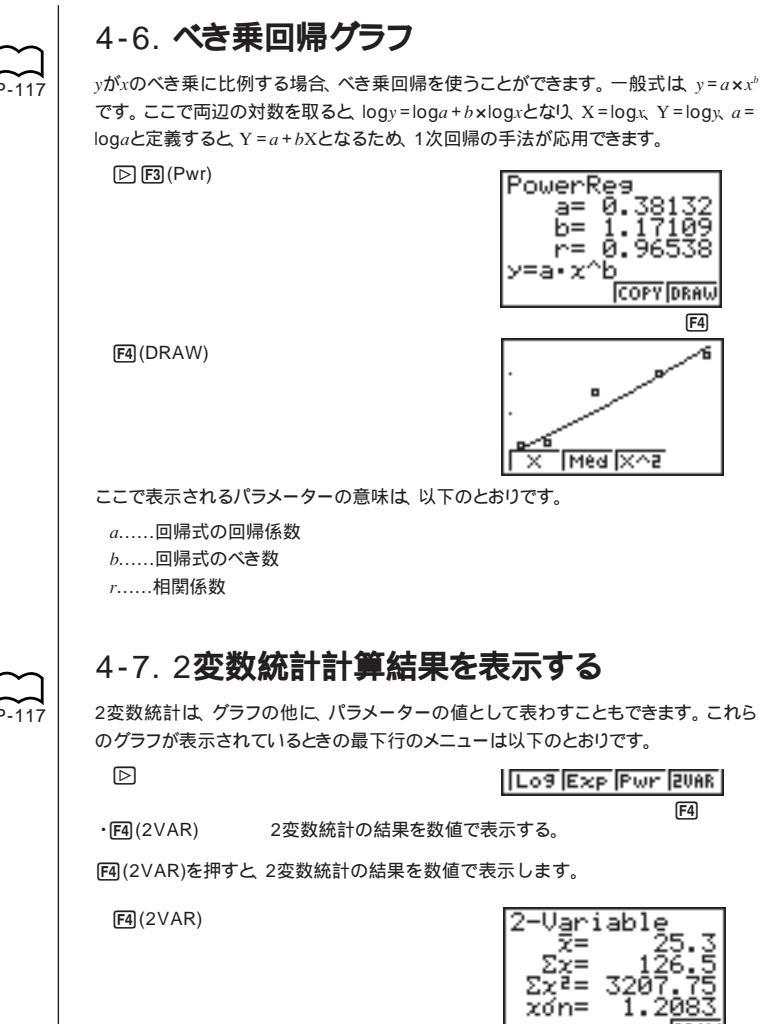

(●を押すと、順に画面がスクロール表示されます。 この画面で表示される統計値の意味は、以下のとおりです。

 $\bar{x}$ xListデータの平均 xListデータの総和  $\Sigma x$  $\Sigma x^2$ xListデータの自乗和 xListデータの母標準偏差  $x \sigma_n$ xListデータの標本標準偏差  $X O_{n-1}$ xListデータのデータの数 п  $\bar{v}$ vListデータの平均 Σν vListデータの総和  $\Sigma y^2$ vListデータの自乗和 vListデータの母標準偏差  $v\sigma_n$ vListデータの標本標準偏差 **VO***n* - 1  $\Sigma x y$ xListデータとvListデータとの総和 minX xListデータの最小値 xListデータの最大値 maxX minY vListデータの最小値 maxY vListデータの最大値

### 4-8. 回帰グラフの式をGRAPHメニューへコピーする

回帰式を計算した後、これらをGRAPHメニューにコピーし、保存や比較に利用するこ とができます。

回帰計算結果表示画面の最下行には以下のメニューが表示されます。

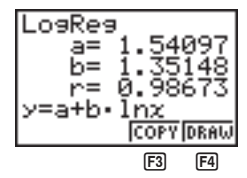

·F3 (COPY) 式をGRAPHメニューヘコピーする。 ·F4 (DRAW)

回帰グラフを描画する。

(1)回帰式をGRAPHメニューヘコピーするには回帰計算結果表示画面から次の順序で キーを押します。

F3 (COPY)

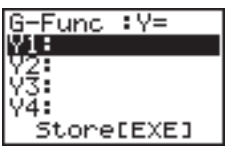

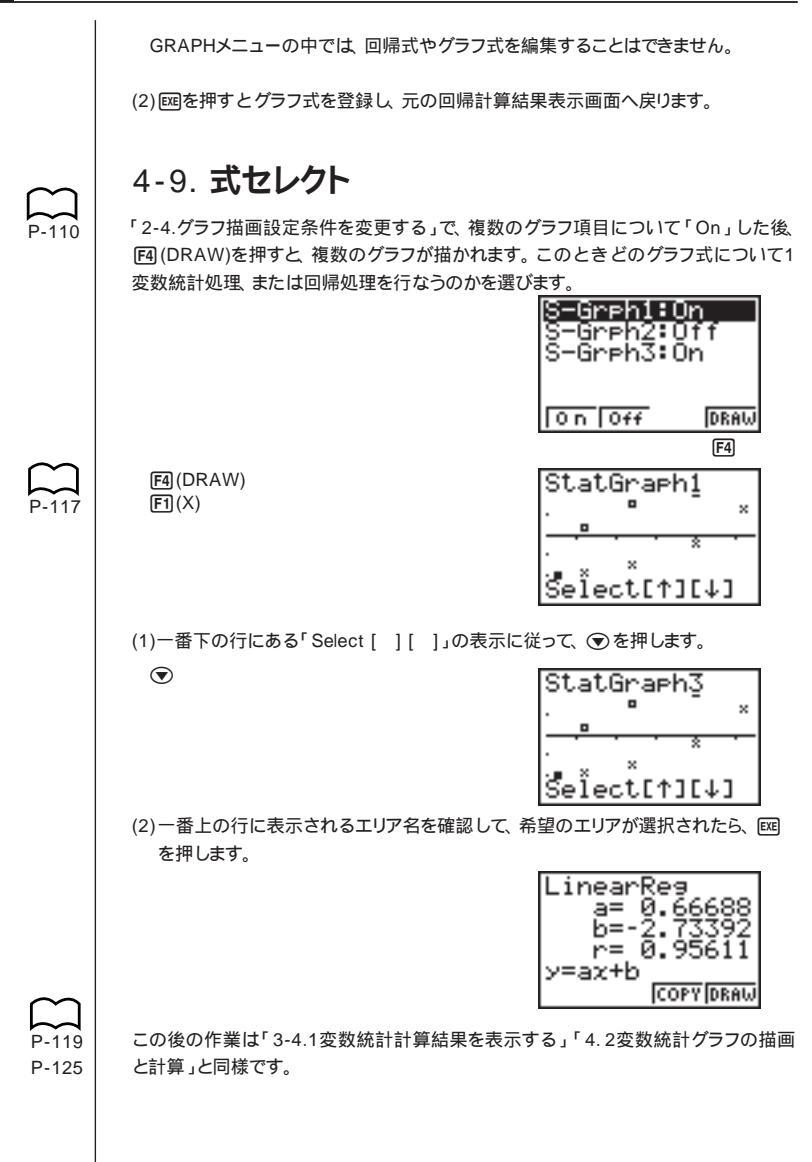

# 5. マニュアル実行グラフ

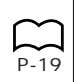

ここまでに描いたグラフでは、データを与えると自動的にビューウインドウ値を計算し、 グラフを描くものでした。これは、初期設定で統計グラフ描画ビューウインドウ設定 (S-Wind)モードが「Auto」(オートグラフ実行)に設定されているためです。 しかし、中には、このような計算方法が不便な結果になることがあります。このような

## 5-1. ヒストグラム幅を設定する

場合、マニュアルグラフ実行機能を使います。

統計グラフ描画ビューウインドウ設定(S-Wind)モードを「Man」(マニュアルグ ラフ実行)に設定すると、ヒストグラムを作成するよう指示したときに、棒の開始地点 と間隔を指定するための画面が表示されます。

ここでは、ヒストグラムを見やすくするために、棒の幅を調整してみましょう。

統計データリスト表示から、次の順序でキーを押します。

SHIFT SET UP

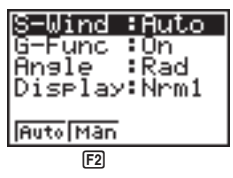

f2(Man)@T(元のメニューへ戻る) f1(GRPH)f1(GPH1)

ここでは、グラフ項目1にヒストグラムが設定されているものとして説明します。

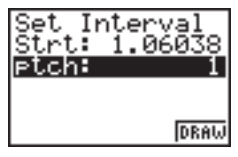

この画面の各項目の意味は、以下のとおりです。

 Strt
 ヒストグラムの描画開始位置(x座標)

 ptch
 棒と棒の間隔。スケール単位で指定。

例「Strt:0」「ptch:10」

統計データリスト表示から、次の順序でキーを押します。

SHIF) 短辺 F2 (Man)
 QUIT (元のメニューへ戻る)
 F1 (GRPH) F1 (GPH1)
 0 区(スタート位置がx=0)
 10 区(幅が10)

# 6. 統計計算の実行

ここまでは統計計算を行なってきましたが、いずれもグラフ作成と組み合わせて実行 していました。ここでは、統計計算だけを実行する方法を説明します。

## 6-1. 計算するデータを設定する

本機では計算するデータをあらかじめ設定しておきます。 統計データリスト表示から以下のように操作します。

F2(CALC)F4(SET)

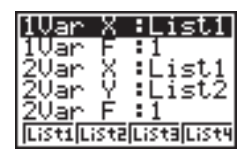

この画面の各項目の意味は、以下のとおりです。

| 1 VarX | 1変数計算の変数x(XList)を設定する。 |
|--------|------------------------|
|--------|------------------------|

- 1VarF 1変数計算の度数F(Frequency)を設定する。
- 2VarX 2変数計算の変数x(XList)を設定する。
- 2VarY 2変数計算の変数v(YList)を設定する。
- 2VarF 2変数計算の度数F(Frequency)を設定する。

この項では、以上の設定内容をもとに計算を進めます。

## 6-2.1**変数統計計算**

「ヒストグラム」から「正規分布曲線」までの説明では、グラフを描いた後、統計の計算 結果を表示していました。これは、グラフ表示に使われた変数の特性を数値で表現し たものです。

この数値は、統計データリスト表示から直接求めることができます。

次の順序でキーを押します。

F2 (CALC) F1 (1VAR)

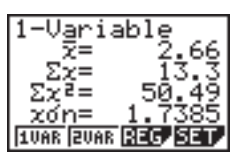

この後、 〇 マ で、 変数の特性を見ることができます。

この画面で表示される統計値の意味は、「3-4.1変数統計計算結果を表示する」をご 覧ください。

### 6-3.2**変数統計計算**

「1次回帰グラフ」から「べき乗回帰グラフ」までの説明では、散布図を作成した後、統 計の計算結果を表示していました。これは、回帰計算に使われた変数の特性を数値 で表現したものです。

この数値は、統計データリスト表示から直接求めることができます。

次の順序でキーを押します。

F2(CALC)F2(2VAR)

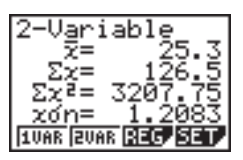

この後、 〇 で、 変数の特性を見ることができます。

この画面で表示される統計値の意味は「4-7.2変数統計計算結果を表示する」をご 覧ください。

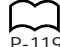

## 6-4. 回帰計算

「1次回帰グラフ」から「べき乗回帰グラフ」までの説明では、グラフを描いた後、回帰 計算結果を表示していました。これは回帰直線や回帰曲線を数式で表現したものです。

この数式は、データ入力画面から直接求めることができます。

次の順序でキーを押します。

F2(CALC)F3(REG) F1(X)

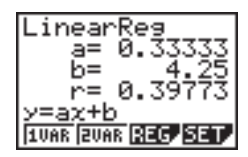

1次回帰の回帰パラメーターが表示されます。

次のものを使うこともできます。

| F1(X)    |
|----------|
| F2 (Med) |
| F3(X^2)  |

1次回帰 Med-Med回帰 2次回帰

| $\triangleright$ |       |
|------------------|-------|
| <b>F1</b>        | (Log) |
| F2               | (Exp) |
| F3               | (Pwr) |

対数回帰 指数回帰 べき乗回帰

この画面で表示されるパラメーターの意味は「1次回帰グラフ」から「べき乗回帰グ ラフ」で説明したものと同じです。

## 6-5. 推定值計算(x, ŷ)

STATメニューで回帰グラフを描いた後、RUNメニューを使って、その回帰グラフの x yに関する推定値を計算することができます。

Med-Medグラフ、2次回帰グラフに関しては、この計算を行なうことはできません。

 右表のデータをべき乗回帰して、xi=40、yi=1000のときの
 ダ、まをそれぞれ推定する。

| xi (List1) | yi (List2) |
|------------|------------|
| 28         | 2410       |
| 30         | 3033       |
| 33         | 3895       |
| 35         | 4491       |
| 38         | 5717       |

(1)アイコンメニュー表示からSTATメニューを選択します。

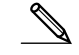

### 統計グラフ&統計計算 7

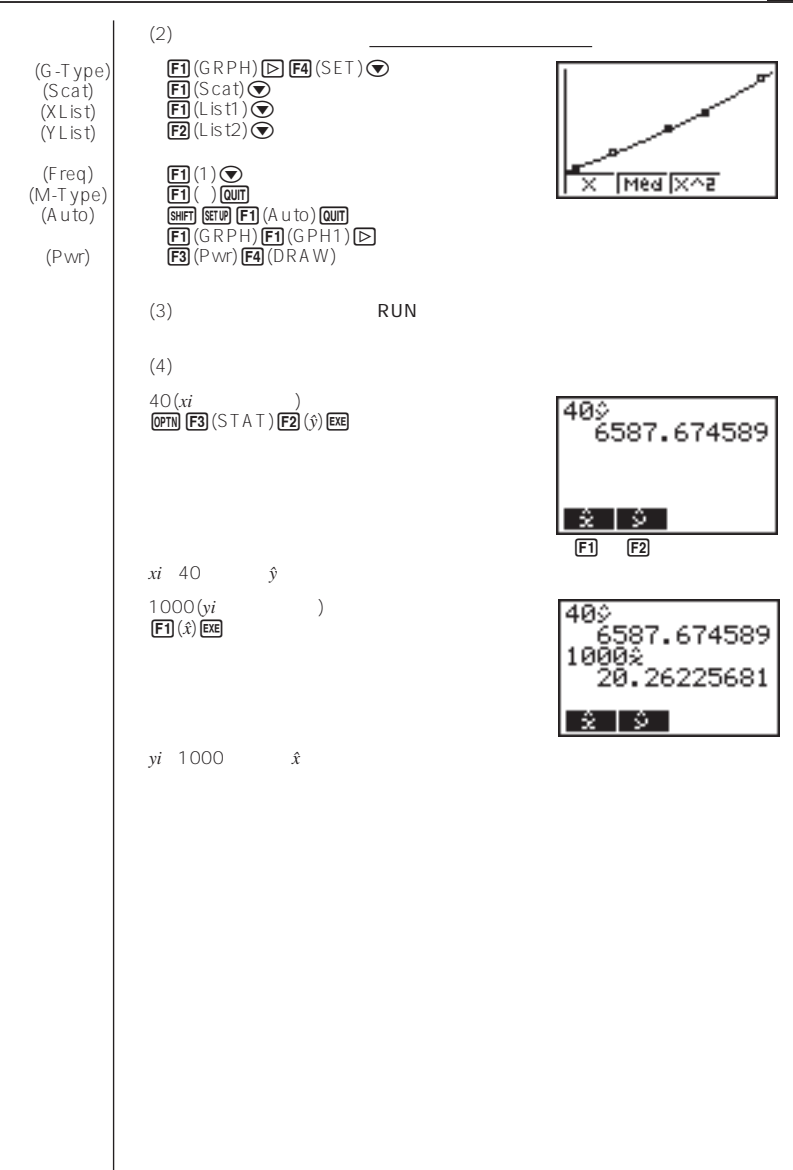